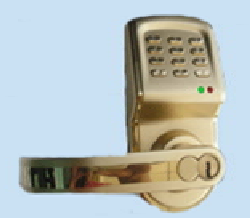

Control your property rental time remotely, securely, econmically, and easily

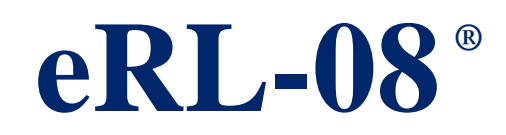

# Rental Property Remote Access Control System

- Remote Access Controller
- Lock Device

# Quick Setup Guide -Version 1.0

### **Quick Reference for eRL-08 System Setup**

### Step 1 – Insert installer CD in your computer CD/DVD driver

Insert the **eRL-08 Remote Access Controller** installer CD, which comes with your order, into your computer's CD/DVD driver. The setup program should run automatically. If not, double click the setup.exe file in the CD. The installation steps are self guided.

**Step 2 – Install Microsoft .Net Framework 2.0** (Note: If your computer hasn't installed the *Microsoft .NET Framework 2.0* and *Windows Installer 3.1*, the installer CD will try to install them on your computer as **Step 2** to **Step 4**. Otherwise go to **Step 5a** directly.)

Click Accept to accept to install .NET Framework 2.0.

| 🐞 eRL-08 Remote Access Controller Setup 🛛 🔀                                                                                                    |  |  |  |  |
|----------------------------------------------------------------------------------------------------|--|--|--|--|
| For the following components:                                                                                                    |  |  |  |  |
| .NET Framework 2.0 (x86)                                                                                                    |  |  |  |  |
| Please read the following license agreement. Press the page down key to<br>see the rest of the agreement.                                                                                                    |  |  |  |  |
| MICROSOFT SOFTWARE SUPPLEMENTAL LICENSE TERMS<br>MICROSOFT NET FRAMEWORK 20<br>MICROSOFT WINDOWS INSTALLER 20<br>MICROSOFT WINDOWS INSTALLER 3.0<br>MICROSOFT WINDOWS INSTALLER 3.0<br>MICROSOFT WINDOWS INSTALLER 3.0<br>MICROSOFT UNDOWS INSTALLER 3.0<br>MICROSOFT 2000 MICROSOFT<br>MICROSOFT 2000 MICROSOFT<br>MICROSOFT<br>MICROSOFT 2000 MICROSOFT<br>MICROSOFT<br>MI |  |  |  |  |
| Vew EULA for printing     Do you accept the terms of the pending License Agreement?  If you choose Don't Accept, install will close. To install you must accept this agreement     Accept     Don't Accept                                                                                                    |  |  |  |  |
|                                                                                                    |  |  |  |  |

### **Step 3 – Install Windows Installer 3.1** Click **Accept** to accept to install **Windows Installer 3.1**

| 🐞 eRL-08 Remote Access Controller Setup                                                                                                    |             |
|----------------------------------------------------------------------------------------------------|-------------|
| For the following components:                                                                                                    |             |
| Windows Installer 3.1                                                                                                    |             |
| Please read the following license agreement. Press the page down k see the rest of the agreement.                                                                                                    | ey to       |
| SUPPLEMENTAL END USER LICENSE AGREEMENT FOR<br>MICROSOFT SOFTWARE ("Supplemental EULA")                                                                                                    | ^           |
| IMPORTANT: READ CAREFULLY - The Microsoft operating system<br>components accompanying this Supplemental EULA, including any<br>jonline" or electronic documentation ("OS Components") are subject<br>to the terms and conditions of the agreement under which you have<br>lickneed the applicable Microsoft operating system product describe<br>below (each an "End User License Agreement" or "EULA") and the<br>terms and conditions of this Supplemental EULA, BY (INSTALLING, | n<br>t<br>d |
| Do you accept the terms of the pending License Agreem                                                                                                    | ent?        |
| If you choose Don't Accept, install will close. To install you must acc<br>this agreement                                                                                                    | ept         |
| Accept Don't Accept                                                                                                    |             |

| 🐞 eRL-08 Remote Access Controller Setup |                |
|-----------------------------------------|----------------|
| Installing .NET Framework 2.0 (x86)     |                |
|                                         |                |
|                                         | <u>C</u> ancel |

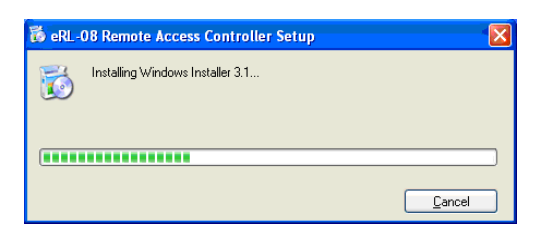

### Step 4 – Reboot your computer

After installation is finished, you must reboot your computer. Click Yes to reboot now.

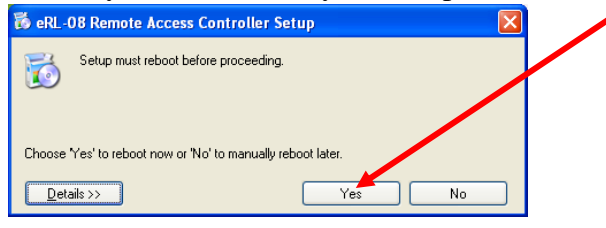

#### Step 5a – Install eRL-08 Remote Access Controller Program

After reboot the computer, the installer CD will try to install **eRL-08 Remote Access Controller** program on your computer automatically. Click **Next** to continue.

| 😥 eRL-08 Remote Access Controller                                                                                                    |
|----------------------------------------------------------------------------------------------------|
| Welcome to the eRL-08 Remote Access Controller                                                                                                    |
| The installer will guide you through the steps required to install eRL-08 Remote Access Controller n<br>your computer.                                                                                                    |
| WARINING: This computer program is protected by copyright law and international treaties.<br>Unauthorized duplication or distribution of this program, or any portion of it, may result in seven civil<br>or criminal penalties, and will be prosecuted to the maximum extent possible under the law. |
| Cancel < Back Next >                                                                                                    |

Step 5b – Read and Accept the End User Agreement

Read the End User Agreement carefully. If you accept the agreement, click I Agree.

| 🔀 eRL-08 Remote Access Controller                                                                                                    |                                                                  |
|----------------------------------------------------------------------------------------------------|------------------------------------------------------------------|
| License Agreement                                                                                                    |                                                                  |
| Please take a moment to read the license agreement now. If you accept the terms b<br>Agree", then "Next". Otherwise click "Cancel".                                                                                                    | elow, click ''l                                                  |
| END-USER AGREEMENT FOR •RL-08 REMOTE ACCESS CON<br>AND LOCK DEVICE                                                                                                    | TROLLER                                                          |
| IMPORTANT.READ CARFFULLY: THIS CRLBS REMOTE<br>CONTROLLER ("SOFTWARE") AND LOCK DEVICE ("HARDWA<br>USER AGREEMENT ("AGREEMENT" OR "BUA" IS A LEGAL AG<br>BETWEEN YOU (BITHER AN INDIVIDUAL OF A SINGLE ENTITY)<br>TECHNOLOGIES CO. ("H3C"), READ IT CHEFULLY BEFORE COI<br>THE INSTALLATION PROCESS AND USING THE SOFTWA | ACCESS<br>RE") END-<br>REEMENT<br>AND H3C<br>MPLETING<br>ARE AND |
| O I Do Not Agree                                                                                                    |                                                                  |
| Cancel < <u>B</u> ack                                                                                                    | <u>N</u> ext >                                                   |

Then click **Next** to continue.

**Step 5c – Select the Program installation folder** (**Note**: *If you want to change the default folder, do not select the folder in C:\Program Files\ directory.*) Click **Next** to continue.

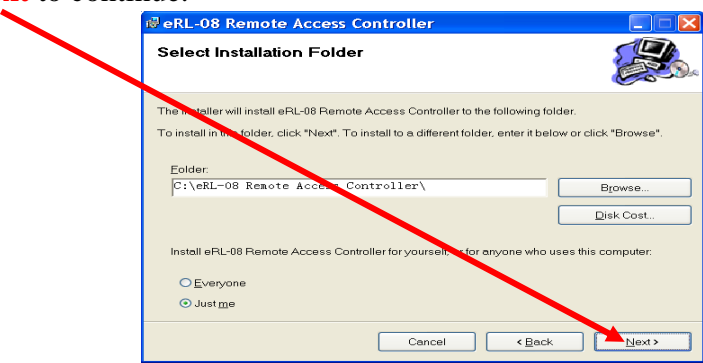

Step 5d – Confirm the installation

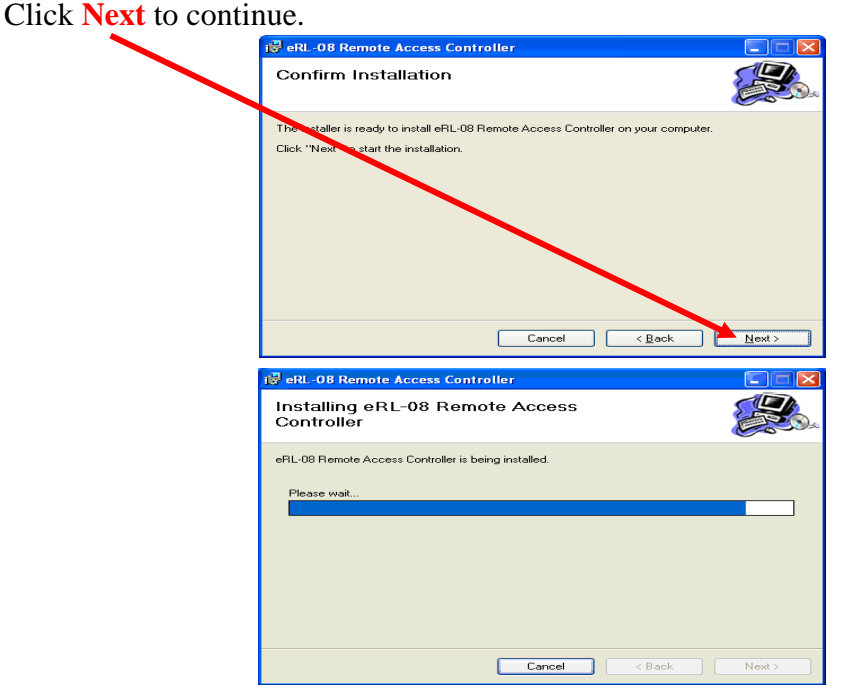

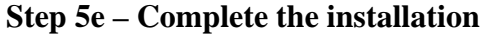

Click **Close** to complete the installation.

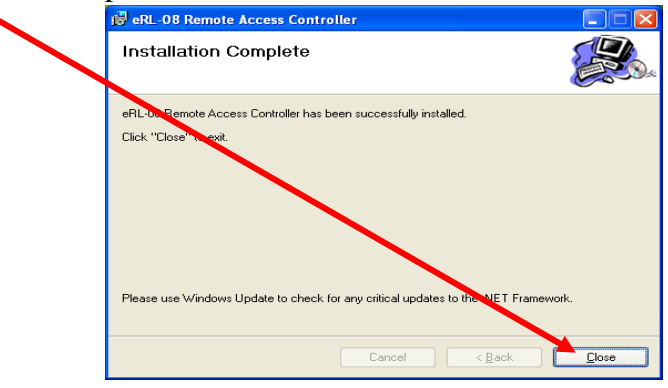

### Step 6 – Start the eRL-08 Remote Access Controller Program

Double click the icon on your desktop to start the **Program**.

### **Step 7 – Login the Program**

Input factory default login password 123456 here, then click Login here.

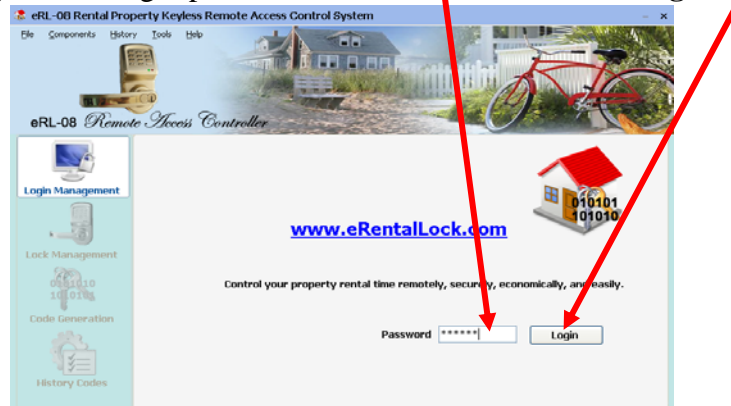

### Step 8a – Change the Login password

Click here to change the factory default login password into your own password.

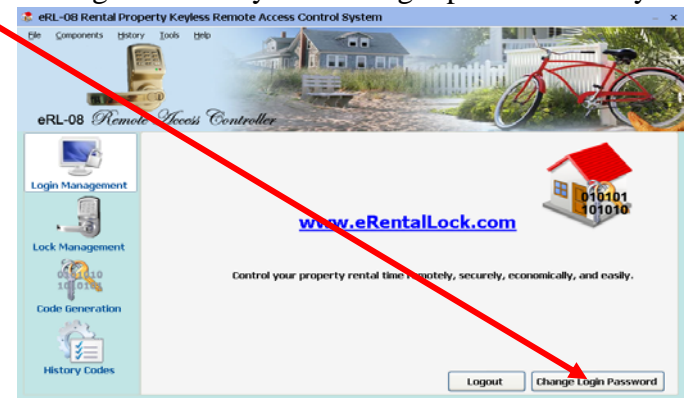

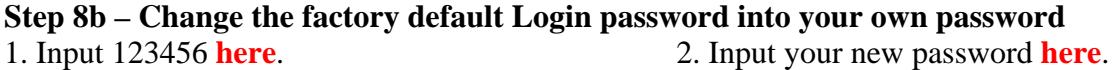

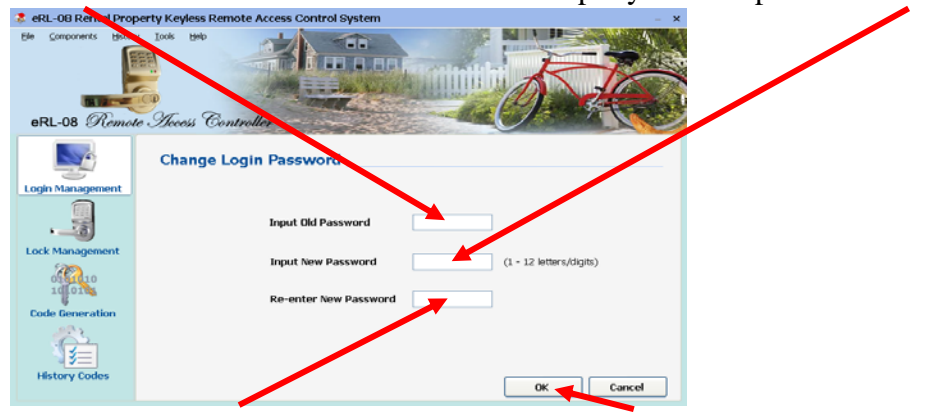

3. Input your new password here again.

4. Click OK.

| Ele Components Hato | perty Keyless Remote Access Cr<br>1 2026 1950<br>To Scools Controller | ontrol System |                  | J. T.                     |
|---------------------|-----------------------------------------------------------------------|---------------|------------------|---------------------------|
|                     | Site Address                                                          | Lock Name     | Contact          | Start of battery use date |
|                     | # BL 44 TREASURE TROVE RD                                             | Front Door    | Thompson, John C | 9/3/2008                  |
|                     | 1672 Plateau Crescent                                                 | Garage Door   | Wang Tony        | 8/15/2008                 |
| Login Management    | 222 BIRCH STREET                                                      | Front Door    | Samson, Dan      | 9/3/2008                  |
|                     | 47 GARIBALDI DR                                                       | Front Door    | Warner, Sally A  | 9/3/2008                  |
| 1                   | 91 GARIBALDI DR                                                       | Front Door    | Burch, David J   | 9/3/2008                  |
|                     | 9143 EMERALD DR                                                       | Front Door    | Linnel, Dean M   | 9/3/2008                  |
| Lock Management     | 929 SHELLBOURNE BLVD                                                  | Garage Door   | Begin, Cholene   | 9/3/2008                  |
| A 10                | Test lock using 123456 as key code                                    | Test Door     | Tao              | 10/9/2008                 |
| Code Generation     |                                                                       |               |                  |                           |
| History Codes       | Display Key Code                                                      | Add           | Delete           | Edit Print                |

# **Step 9a – Start to register the new Lock with the Program** 1. Click **Lock Management** icon.

2. Click **Add** to register the new **Lock** with the **Program**.

### Step 9b – Fill in the registration information for the new Lock

1. Input property address here. 2. Input door name on which the Lock will be installed.

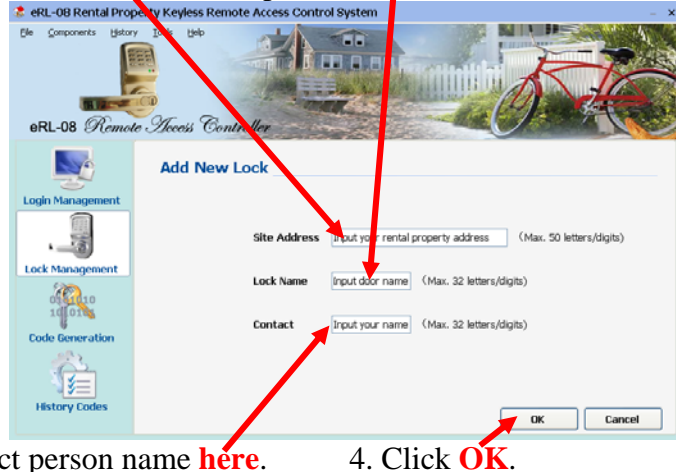

3. Input the contact person name here.

Display Key Code for the new Lock setup

### **Step 10 – Display Key Code for the new Lock setup** 1. Click **Display Key Code**.

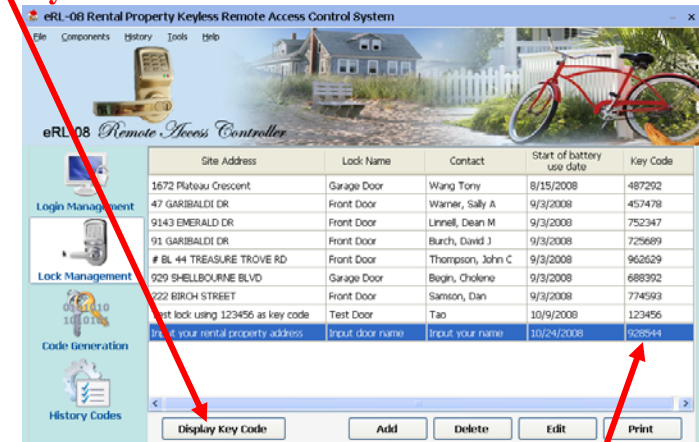

2. Note down or print the Key Code for the new Lock, e.g. 928544.

**Step 11 – Install batteries and connect power wire for the new Lock:** Install **4 AA batteries**, and then connect the **power wire**.

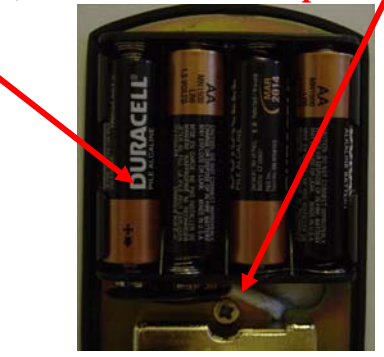

Step 12 – Set the new private Key Code for the new Lock (Note: The new Lock

default factory private Key Code is 123456.)

Enter the new private **Key Code** (e.g. 928544) generated by the **Program** into the new **Lock** as:

<\* 0 # old private Key Code # new private Key Code # new private Key Code again>. E.g. <\* 0 # 1 2 3 4 5 6 # 9 2 8 5 4 4 # 9 2 8 5 4 4 >.

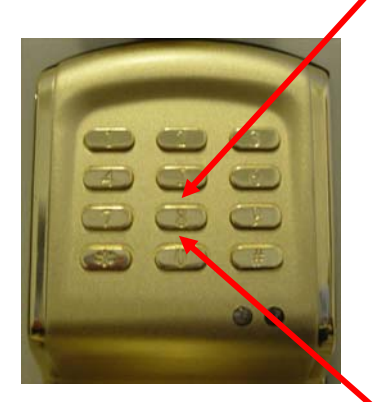

### Step 13 – Set date/time for the new Lock

Set the date/time in the new Lock as: < \* 1 # private Key Code # YYMMDDHHMM >. Note:

- 1. Keeping your convenience in mind, the system is designed to automatically adjust DST (Daylight Saving Time) time, so you don't need to adjust the **Lock** time when the DST time is start and end. If you are in Daylight Saving Time now, the time you set in the **Lock** must be normal time (e.g. if the current time is 14:30, the time you set must be 13:30).
- 2. The **Lock** time is in 24 hour time format. The date and time **MUST** be entered in two digits

E.g. if the private Key Code is 928544 and the current date/time is July 3, 2008, 5:06PM (DST time), you should set the **Lock** time as

< \* 1 # 9 2 8 5 4 4 # 08 07 03 16 06 >

**Congratulation!** Your Lock is ready to use NOW.

### **Quick Reference for Access Code Generation**

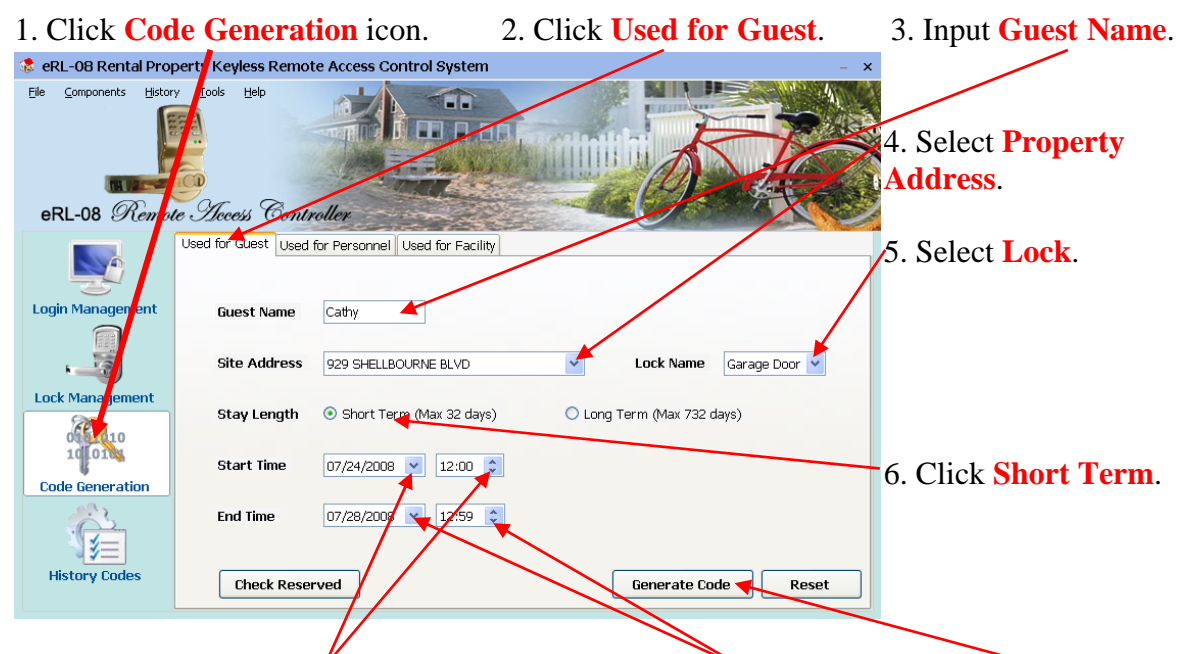

### Example 1 – Generate an Access Code for a short stay Guest

7. Select Check-In date/time. 8. Select Check-Out date/time. 9. Click Generate Code

| 🤹 eRL-08 Rental Proj                                 | perty Keyless Remote Access Control System                                                                                                    |  |  |  |  |  |  |
|------------------------------------------------------|----------------------------------------------------------------------------------------------------|--|--|--|--|--|--|
| Ele <u>components</u> Histor<br>eRL-08 <i>Remote</i> | y Iools Help<br>Te Thereesis Controller                                                                                                    |  |  |  |  |  |  |
|                                                      | Dear Cathy                                                                                                    |  |  |  |  |  |  |
|                                                      | Your access code is <b>1812309980</b>                                                                                                    |  |  |  |  |  |  |
| Login Management                                     | Address: 929 SHELLBOURNE BLVD Start Date: 7/24/2008 12:00                                                                                                    |  |  |  |  |  |  |
|                                                      | Lock Name: Garage Door End Date: 7/28/2008 12:59 Instruction:                                                                                                    |  |  |  |  |  |  |
| Code Generation                                      | Correct operation:<br>The lock will beep from low to high notes and flash a green light.<br>Wrong operation:<br>The lock will beep from high to low notes and flash a red light.<br>Low battery alarm:<br>The lock will beep high and low notes alternatively and continuously flash a red light<br>after the lock is correctly opened.<br>Enter Inactive State:<br>The lock will enter inactive state after the 3rd wrong code is entered for 3D seconds.<br>After the nactive time has passed,<br>the next wrong code will make the lock to enter inactive state for another 3D seconds. |  |  |  |  |  |  |
| History codes                                        | Email Print Close                                                                                                    |  |  |  |  |  |  |
|                                                      |                                                                                                    |  |  |  |  |  |  |

**Email** the Access Code to the Guest, or **Print** it out to Fax or Phone to the Guest.

| 1. Click Code Generation icon. 2. Click Used for Personnel. 3. Input Housekeeper Name                     |
|----------------------------------------------------------------------------------------------------|
| 🔹 eRL-08 Rental Property evjess Remote Access Control System – 🗙                                          |
| Ele <u>Components</u> History Lots Help<br>eRL-08 Remore Decess Controller<br>Address                     |
| Lised for Quest Used for Personnel Lised for Earlity                                                      |
| Login Management Worker Name Lucy 4 5. Select Lock.                                                       |
| Site Address 222 BIRCH STREET Lock Name Front Door                                                        |
| Lock Management Short Term (Max 32 days) ③ Long Term (Max 24 months) 〇 One Time Use                       |
| Start Date 01/01/2008 Y End Date 01/01/2010 Y                                                             |
| Code Generation<br>Valid Time From 08:00 To 16:59 Valid for 24 hours<br>History Codes Generate Code Reset |
|                                                                                                    |
| 7. Select Start/End work date. 8. Select daily work hour. 9. Click Generate Code                          |

### Example 2 – Generate an Access Code for a long term Housekeeper

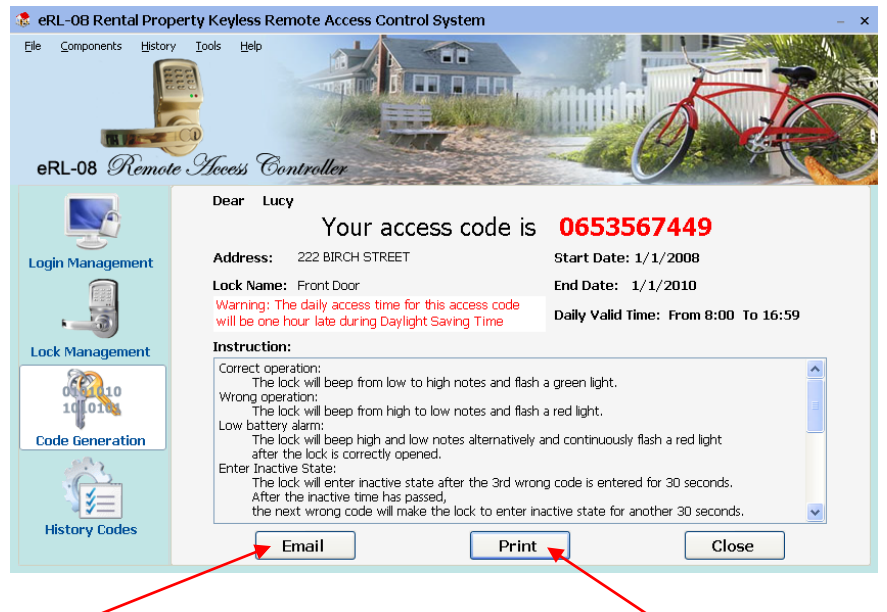

**Email** the Access Code to the housekeeper, or **Print** it out to Fax or Phone to the housekeeper.

# **Quick Reference for Lock Operation**

| Set ne                                                                                          | Set new private Key Code                                                     |                     |                           |                                    |                   |                                 |  |
|-------------------------------------------------------------------------------------------------|------------------------------------------------------------------------------|---------------------|---------------------------|------------------------------------|-------------------|---------------------------------|--|
| e.g. the                                                                                        | e.g. the old private Key Code is 123456, the new private Key Code is 351430. |                     |                           |                                    |                   |                                 |  |
| * 0 #                                                                                           | Old private Key Code                                                         | #                   | # New private Key<br>Code |                                    | y #               | e New private Key Code<br>again |  |
| *0#                                                                                             | 1 2 3 4 5 6                                                                  | #                   | 351430                    | 0                                  | #                 | 351430                          |  |
| Set da                                                                                          | te & time                                                                    |                     |                           |                                    |                   |                                 |  |
| e.g. the                                                                                        | private Key Code is 351430, th                                               | е си                | urrent date/time is Fe    | ebru                               | ary 3, 2          | 008, 3:20PM.                    |  |
| *1#                                                                                             | Private Key Code                                                             | #                   |                           | уу                                 | <sup>7</sup> mm o | ld hh mm                        |  |
| *1#                                                                                             | 351430                                                                       | # 08 02 03 15 20    |                           |                                    |                   | 03 15 20                        |  |
| Set gr                                                                                          | oup Key Code                                                                 |                     |                           |                                    |                   |                                 |  |
| e.g. the                                                                                        | private Key Code is 351430, th                                               | e gr                | oup Key Code is 754       | 4658                               | 3.                |                                 |  |
| *4#                                                                                             | Private Key Code                                                             | #                   | Group Key C               | Code                               | e #               | Group Key Code again            |  |
| *4#                                                                                             | 351430                                                                       | #                   | 754658                    | 8                                  | #                 | 754658                          |  |
| Initial                                                                                         | ize Personalized Code an                                                     | nd o                | disabled Access           | Cod                                | le mer            | nory                            |  |
| e.g. the                                                                                        | private Key Code is 351430.                                                  |                     |                           |                                    |                   |                                 |  |
| * 5 #                                                                                           | Private Key Code                                                             |                     |                           |                                    | #                 |                                 |  |
| *5#                                                                                             | 351430                                                                       |                     |                           |                                    | #                 |                                 |  |
| Disabl                                                                                          | le valid Access Code by d                                                    | liff                | erent Access Co           | de                                 |                   |                                 |  |
| e.g. one                                                                                        | valid Access Code is 1812309                                                 | 980,                | the other valid Acce      | ess C                              | Code to l         | be disabled is 0653567449.      |  |
|                                                                                                 | Valid Access Code                                                            |                     | *                         | * Valid Access Code to be disabled |                   |                                 |  |
|                                                                                                 | 1812309980                                                                   |                     | *                         |                                    | 0                 | 653567449                       |  |
| Disabl                                                                                          | le valid Access Code by J                                                    | oriv                | ate Key Code              |                                    |                   | 1. 11 1. 0(525(7440             |  |
| e.g. the                                                                                        | private Key Code is 3 5 1 4 3 0                                              | , the               | e other valid Access      | Code                               | e to be d         | lisabled is 065356/449.         |  |
| * 2 #                                                                                           | Private Key Co                                                               | oae                 | #                         | # Valid Access Code to be disabled |                   |                                 |  |
| * 2 #                                                                                           | 351430                                                                       |                     | #                         |                                    | 0                 | 653567449                       |  |
| Open                                                                                            | the Lock by private Key                                                      | Co                  | de                        |                                    |                   |                                 |  |
| e.g. the                                                                                        | private Key Coae is 3 5 1 4 5 0                                              |                     |                           |                                    |                   | #                               |  |
| * <b>3</b> #                                                                                    | <b>Key Code</b>                                                              | #                   |                           |                                    | #<br>#            |                                 |  |
| * 3 #                                                                                           | 351430                                                                       |                     |                           |                                    |                   | #                               |  |
| <b>Open</b><br>e.g. the                                                                         | the Lock by 10-digit Acc<br>10-digit Access Code is 18123                    | 2 <b>85</b><br>2998 | <b>Code</b><br>30.        |                                    |                   |                                 |  |
| 0                                                                                               | v                                                                            | alic                | l 10-digit Access         | s Co                               | de                |                                 |  |
| 1812309980                                                                                      |                                                                              |                     |                           |                                    |                   |                                 |  |
| Create your own 3-6 digit Personalized Code                                                     |                                                                              |                     |                           |                                    |                   |                                 |  |
| e.g. the 10-digit Access Code is 1812309980, the Personalized Code you want to create is 28486. |                                                                              |                     |                           |                                    |                   |                                 |  |
| 10-digit Access Code                                                                            |                                                                              |                     | # You                     | Your own Personalized Code #       |                   |                                 |  |
| 1812309980 # 28486 #                                                                            |                                                                              |                     |                           |                                    |                   |                                 |  |
| Open the Lock by your own Personalized Code                                                     |                                                                              |                     |                           |                                    |                   |                                 |  |
| e.g. your Personalized Code is 28486.                                                           |                                                                              |                     |                           |                                    |                   |                                 |  |
| Personalized Code #                                                                             |                                                                              |                     |                           |                                    |                   |                                 |  |
| 28486                                                                                           |                                                                              |                     |                           |                                    |                   | #                               |  |